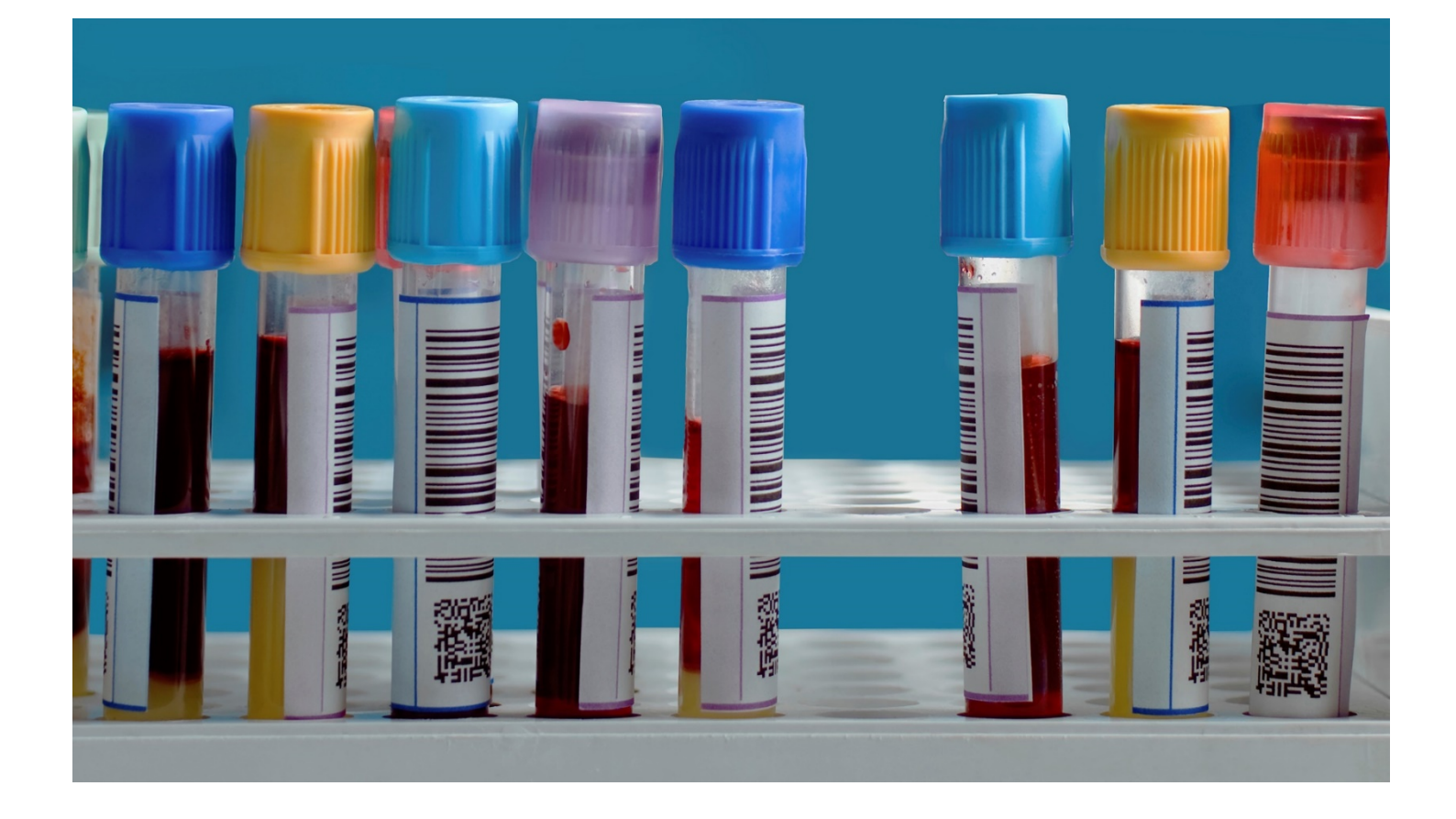

# WebReq - MobilLab

Manual

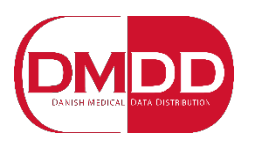

Dansk Medicinsk Data Distribution

# Indhold

| 1. KIIIIKKEIIS augang til Mobiltab I webkey                                                                                                    | 2                                                        |
|----------------------------------------------------------------------------------------------------|----------------------------------------------------------|
| 1.1 Rekvirering af MobilLab                                                                                                    | 2                                                        |
| 2. Adgang til MobilLab                                                                                                    | 4                                                        |
| 2.1 Oprettelse af brugere til MobilLab                                                                                                    | 4                                                        |
| 2.2 Bruger login til MobilLab                                                                                                    | 6                                                        |
| 3. Gennemgang af opsætning                                                                                                    | 7                                                        |
| 3.1 Laboratorier                                                                                                    | 7                                                        |
| 3.2 Startpunkter (garager)                                                                                                    | 7                                                        |
| 3.3 Oprettelse af startpunkt (garage)                                                                                                    | 8                                                        |
| 3.4 Dækningsområder                                                                                                    | 9                                                        |
| 3.5 Oprettelse af dækningsområde                                                                                                    | 10                                                       |
| 3.6 Ruter                                                                                                    | 11                                                       |
| 3.7 Oprettelse af rute                                                                                                    | 12                                                       |
| 3.8 Postnummer                                                                                                    | 13                                                       |
| 3.8 Ugedage                                                                                                    | 13                                                       |
| 4. Gennemgang af ruteoversigt                                                                                                    | 14                                                       |
|                                                                                                    |                                                          |
| 4.1 Oversigt                                                                                                    | 14                                                       |
| <ul><li>4.1 Oversigt</li><li>4.2 Funktionen bestillinger</li></ul>                                                                                                    | 14<br>15                                                 |
| <ul> <li>4.1 Oversigt</li> <li>4.2 Funktionen bestillinger</li> <li>4.2.1 Fordel ruten på antal enheder</li> </ul>                                                                     | 14<br>15<br>15                                           |
| <ul> <li>4.1 Oversigt</li> <li>4.2 Funktionen bestillinger</li> <li>4.2.1 Fordel ruten på antal enheder</li> <li>4.2.2 Planlæg dagens rute</li> </ul>                                  | 14<br>15<br>15<br>16                                     |
| <ul> <li>4.1 Oversigt</li> <li>4.2 Funktionen bestillinger</li> <li>4.2.1 Fordel ruten på antal enheder</li> <li>4.2.2 Planlæg dagens rute</li> <li>4.3 Udskriv dagens rute</li> </ul> | 14<br>15<br>15<br>16<br>16                               |
| <ul> <li>4.1 Oversigt</li></ul>                                                                                                    | 14<br>15<br>15<br>16<br>16<br>17                         |
| <ul> <li>4.1 Oversigt</li></ul>                                                                                                    | 14<br>15<br>15<br>16<br>16<br>17<br>17                   |
| <ul> <li>4.1 Oversigt</li></ul>                                                                                                    | 14<br>15<br>15<br>16<br>16<br>17<br>17<br>17<br>18       |
| <ul> <li>4.1 Oversigt</li> <li>4.2 Funktionen bestillinger</li></ul>                                                                                                    | 14<br>15<br>15<br>16<br>16<br>17<br>17<br>17<br>18<br>19 |
| <ul> <li>4.1 Oversigt</li></ul>                                                                                                    |                                                          |
| <ul> <li>4.1 Oversigt</li></ul>                                                                                                    |                                                          |
| <ul> <li>4.1 Oversigt</li></ul>                                                                                                    |                                                          |
| <ul> <li>4.1 Oversigt</li></ul>                                                                                                    |                                                          |

| Mah Pag                                              | Praksis    | 📝 WebReq lægehus (123456), mm         | De sidste 4 uger  Alle gemte VebPatient Arkiv Udestående klinik (336 af 382)                        |                    |                                  |                     |  |  |  |  |
|------------------------------------------------------|------------|---------------------------------------|----------------------------------------------------------------------------------------------------|--------------------|----------------------------------|---------------------|--|--|--|--|
| VVEDKEQ                                              | Patient    | Nancy Berggren, 251248-9996 (n) 69 år | Sendte (90) Gemte (0) Hotel (5) Udestående participation og det det det det det det det det det det | tient (189 af 222) |                                  | 🐸 Ønsker til WebReq |  |  |  |  |
| LABORATORIEREKVISITION                               |            |                                       |                                                                                                    |                    |                                  |                     |  |  |  |  |
| Laboratorium Hent nyheder fra laboratoriet           |            | Prøvetagningstid                      | 4                                                                                                   | Kopisvar modtager  |                                  |                     |  |  |  |  |
| Køge Sygehus 🗸 🖢                                     |            | 16 juli 2018 10:3                     | • •                                                                                                 | Vælg               | V                                |                     |  |  |  |  |
| Klinik profiler                                      |            | Laboratorie profiler                  |                                                                                                    |                    | Rekvisitionstype                 |                     |  |  |  |  |
| Vælg                                                 |            | Vælg                                  | ~                                                                                                   |                    | Prøve tages af mobillaboratorium | ~                   |  |  |  |  |
| REKVISITION: LABORATORIEMEDICIN                      |            |                                       |                                                                                                    |                    |                                  |                     |  |  |  |  |
| 🏟 🛚 🖉 🖳 🖓 👘 👘 Skernavisning 🎦 Nulstil 📳 Laboratories | 👪 Glas 📳 ( | Mobillab                              |                                                                                                    |                    |                                  |                     |  |  |  |  |
| SØG:                                                 |            | 😴 KLINIK PROFILER                     |                                                                                                    |                    | LABORATORIE PROFILER (ALLE)      | *                   |  |  |  |  |

# 1. Klinikkens adgang til MobilLab i WebReq

## 1.1 Rekvirering af MobilLab

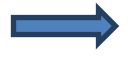

Fra dropdown-listen "**Rekvisitionstype**" vælges "**Prøve tages af MobilLaboratorium**". Når rekvisitionstypen er valgt, fremkommer et nyt ikon på funktionsbjælken.

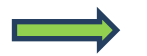

MobilLab - ved klik åbnes et dialogvindue.

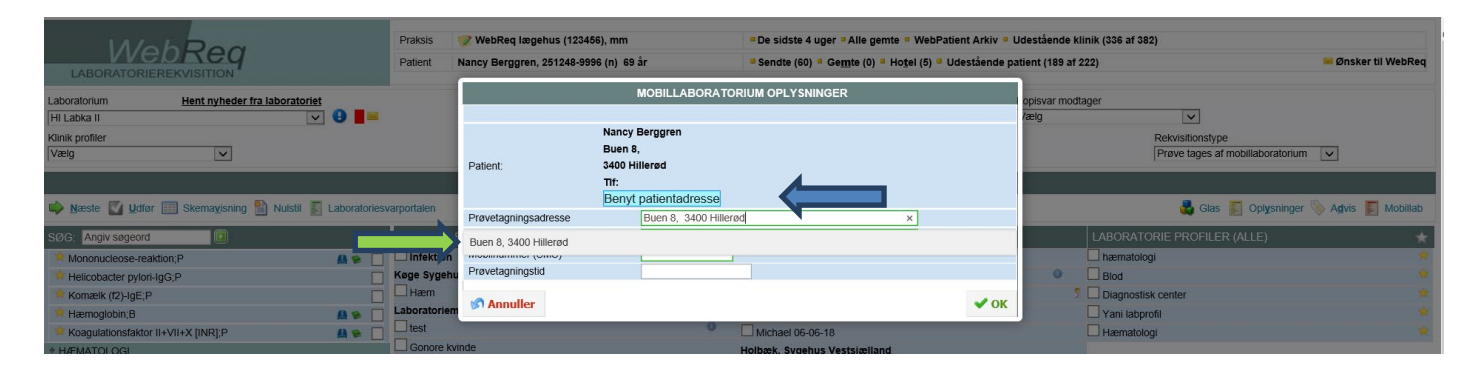

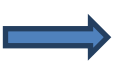

Fra lægesystemet modtages oplysninger om patientens adresse. Ved at klikke i feltet, hvor der står "**Benyt patientadresse**" indsættes adressen automatisk.

Er patientens adresse ikke den samme som prøvetagningsadressen, så kan du indtaste oplysningerne i feltet "**Prøvetagningsadresse**".

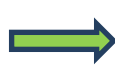

Via den grå linje vælges adressen. Herved valideres at adressen eksisterer og du undgår samtidig fejlindtastninger.

Der kan foretages søgning på adresser i feltet. Du kan enten indtaste et vejnavn eller et postnummer, hvorved en liste med forslag vises.

Når adressen for prøvetagning er valgt, vises datoer for mulige bookinger.

| Mah                                                           | 🃝 WebReq lægehus (123456), | mm                            | = De sidste 4 uger = Alle gemte = WebPat             | Jdestående klinik (336 af 382)                                                                          |                           |                                                   |          |
|---------------------------------------------------------------|----------------------------|-------------------------------|------------------------------------------------------|----------------------------------------------------------------------------------------------------|---------------------------|---------------------------------------------------|----------|
| LABORATORIEREKVISITION                                        | Patient                    | Nancy Berggren, 251248-9996 ( | n) 69 år                                             | <sup>©</sup> Sendte (60) <sup>©</sup> Ge <u>m</u> te (0) <sup>©</sup> Ho <u>t</u> el (5) <sup>©</sup> U | atient (189 af 222) 🐱 Øns | ker til WebReq                                    |          |
| Laboratorium Hent nyheder fra laboratoriet<br>HI Labka II V B |                            |                               | MOBILLABORATOR                                       | IUM OPLYSNINGER                                                                                         |                           | opisvar modtager<br>Vælg                          |          |
| Klinik profiler<br>Vælg                                       |                            | N<br>b<br>Patient: 3          | lancy Berggren<br>uen 8<br>400 Hillerød              |                                                                                                    |                           | Rekvisitionstype Prøve tages af mobiliaboratorium |          |
| 🛸 Næste 🔟 Udfør 📰 Skernavisning 🖺 Nulstil 📳 Laboratories      | varportalen                | T<br>Prøvetagningsadresse     | Tt:<br>Benyt patientadresse<br>Buen 8, 3400 Hillerød | ×                                                                                                    |                           | 🗸 Gias 🛐 Oplysninger 📎 Advis                      | Mobillab |
| SØG: Anglv søgeord                                            |                            | Bemærkning (max 80 tegn)      |                                                      |                                                                                                    |                           | LABORATORIE PROFILER (ALLE)                       | *        |
| Mononucleose-reaktion;P                                       |                            | Mobilnummer (SMS)             |                                                      |                                                                                                    |                           | næmatologi                                        | *        |
| Helicobacter pylori-IgG;P                                     | Køge Svonhu                | Prøvetagningstid              |                                                      |                                                                                                    |                           | Blod                                              |          |
| Komælk (f2)-IgE;P                                             |                            | 23-07-2018                    |                                                      | Hillerød                                                                                                |                           | 5 Diagnostisk center                              |          |
| 🛸 Hæmoglobin;B                                                | Laborato.iem               | 30-07-2018                    |                                                      | Hillerød                                                                                                |                           | Vani labprofil                                    |          |
| 🛸 Koagulationsfaktor II+VII+X [INR],P                         |                            |                               |                                                      |                                                                                                    |                           | Hæmatologi                                        |          |
| * HÆMATOLOGI                                                  |                            | 06-08-2018                    |                                                      | Hillerød                                                                                                |                           |                                                   |          |
| + VÆSKE- OG ELEKTROLYTBALANCE                                 | honotition                 | 13-08-2018                    |                                                      | Hillerød                                                                                                |                           |                                                   |          |
| * SYRE/BASE- OG OXYGENSTATUS                                  | Væsketal                   |                               |                                                      |                                                                                                    | -                         |                                                   |          |
| + MAEMOSTASE                                                  | Osteoporo                  | Manuller                      |                                                      |                                                                                                    | 🗸 ОК                      |                                                   |          |
| * METABOLISME                                                 | Osteoporo                  | se M                          | [                                                    | Partner donor                                                                                           |                           |                                                   |          |

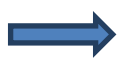

I feltet "**Bemærkning**" har du mulighed for at skrive en besked til prøvetageren. I feltet "**Mobilnummer**" **(SMS)** indtaster du telefonnummeret på enten patienten eller patientens kontaktperson, dette felt **SKAL** udfyldes.

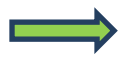

Fra listen med ledige tider vælges den ønskede dato for prøvetagning. Klik på "**OK**" for at godkende. Færdiggør bestillingen i WebReq som vanligt.

| Opsætning <del>-</del> | Ruteoversigt Bookinge  | r Søgning Om            | Kontakt | Log ud                    |             |                    |                             |
|------------------------|------------------------|-------------------------|---------|---------------------------|-------------|--------------------|-----------------------------|
| Ruter                  |                        |                         |         |                           |             |                    |                             |
| Opret ny               |                        |                         |         |                           |             |                    |                             |
| Alle Aktive            | Fra idag               |                         |         |                           |             |                    |                             |
| Dato                   | Udløber                | Rute                    | Status  | Antal<br>patientkontakter | Deaktiveret | Antal<br>bookinger |                             |
| 27-07-2018<br>12:00:00 | 25-07-2018<br>00:00:00 | Frederikssund Fredag    | Lukket  | 18                        |             | 0                  | Ret Vis Luk<br>Bestillinger |
| 27-07-2018<br>12:00:00 | 25-07-2018<br>00:00:00 | Hillerød Fredag         | Lukket  | 18                        |             | 15                 | Ret Vis Luk<br>Bestillinger |
| 27-07-2018<br>12:00:00 | 25-07-2018<br>00:00:00 | Byruten Fredag          | Lukket  | 18                        |             | 0                  | Ret Vis Luk<br>Bestillinger |
| 30-07-2018<br>08:00:00 | 28-07-2018<br>00:00:00 | Hillerød Mandag         | Aktiv   | 20                        |             | 1                  | Ret Vis Luk<br>Bestillinger |
| 30-07-2018<br>12:00:00 | 28-07-2018<br>00:00:00 | Frederikssund<br>Mandag | Aktiv   | 18                        |             | 0                  | Ret Vis Luk                 |

# 2. Adgang til MobilLab

Web

|                   | alaad Quataas |                                                            |    |
|-------------------|---------------|------------------------------------------------------------|----|
|                   |               | Mat Diago Eshad 42.2 HOL Halberk                           |    |
| Rekvirent søgning |               | Akut Diagn., Eineu 45.2, HOL, Holbeak                      |    |
| Filtrér efter:    |               | Akut Ald., skadestue, HOL, Holberk                         |    |
| holb              | - Holaks      | Holback //RA/Odeborrede eurododecontor. Svachue Nord, DS I | la |
| Alle              | - Holback     | Holhack Synaphics Vestsiaalland KBA                        | Ja |
| Unst              | 7 holdiad     | Dialyseafsnit HOL Holbæk                                   |    |
| TIGHT             | - holdiad     | Dialvseafsnit, HOL, Holbæk                                 |    |
|                   | - holenad     | Endokrinologisk Dagafs. HOL Holbæk                         |    |
| Rekvirenter       | ¬ holenad     | Endokrinologisk Dagafs., HOL,Holbæk                        |    |
| Redigér           | ¬ holenadi    | Endokrin, Diabetes Amb., HOL, Holbæk                       |    |
| Slet              | ¬ holenast    | Endokrin. Stofskifte Amb., HOL, Holbæk                     |    |
| Opret             | ¬ holeni044   | Endokrin. Sengeafs. 04.4, HOL, Holbæk                      |    |
| Peloietioner      | ¬ holeni044   | Endokrin. Sengeafs. 04.4, HOL, Holbæk                      |    |
|                   | □ holfyaryg   | Fys. Rygcenter Amb., HOL, Holbæk                           |    |
| Personer          | ¬ holgea      | Geriatrisk Amb., HOL,Holbæk                                |    |
| Importer          | ¬ holgei033   | Geriatrisk Sengeafs. 03.3, HOL, Holbæk                     |    |
| Send besked       | □ holgya      | Gynækologisk Amb., HOL,Holbæk                              |    |
|                   | ¬ holgya424   | Gynækologisk Amb. 42.4, HOL, Holbæk                        |    |

## 2.1 Oprettelse af brugere til MobilLab

Når et laboratorium oprettes af WebReq administratoren, bliver der samtidigt oprettet en laboratorierekvirent. Denne rekvirent knyttes til superbrugerne ved brug af digital signatur.

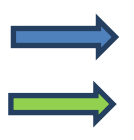

Vælg fra menubjælken "Rekvirenter" i WebReq Back-End.

Søgning kan fra arbejdsområdet i "**Filtrér efter**" foretages. Klik på "**Hent**". Udvælg laboratorierekvirenten.

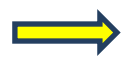

Fra arbejdsområdet vælges "Personer".

II Labka II r

| Personer tilknyttet rekvirent Holbæk KBA/Odsherreds<br>sundhedscenter, Sygehus Nord, RSJ |  |  |  |  |  |  |  |  |
|------------------------------------------------------------------------------------------|--|--|--|--|--|--|--|--|
| Redigér                                                                                  |  |  |  |  |  |  |  |  |
| Hent minikald                                                                            |  |  |  |  |  |  |  |  |
| Send minikald                                                                            |  |  |  |  |  |  |  |  |
| Slet                                                                                     |  |  |  |  |  |  |  |  |
| Opret                                                                                    |  |  |  |  |  |  |  |  |
| Tilbage                                                                                  |  |  |  |  |  |  |  |  |

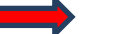

Fra arbejdsområdet i næste skærmbillede vælges "Opret".

| Adgangskort                                                                      |
|----------------------------------------------------------------------------------|
| Rekvirent                                                                        |
| Eget laboratorie                                                                 |
| Debugger                                                                         |
| Laboratorie                                                                      |
| KopiSvarModtager                                                                 |
| RekvisitionSøg                                                                   |
| LabSøgning                                                                       |
| Søg rekvirenter                                                                  |
| Send beskeder                                                                    |
| Rediger eget lab                                                                 |
| Adgang til laboratoriesvarportalen alle patienter KUN IFØLGE AFTALE MED DMDD     |
| Tilladelse til at agere på vegne af en anden i klinikken                         |
| Andre må agere på vegne af mig i klinikken                                       |
| Adgang til laboratoriesvarportalen for egne patienter KUN IFØLGE AFTALE MED DMDD |
| Mobillab                                                                         |
| Eget lab uden analyser                                                           |
|                                                                                  |

Indtast superbrugerens CPR-nummer og et kodeord.

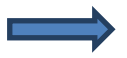

I Adgangskort vælges "MobilLab".

Fra arbejdsområdet vælges "**Gem**" for at afslutte oprettelse af superbruger. Ved fortryd vælg fra arbejdsområdet "**Tilbage**".

| Back end<br>WebReg<br>LABORATORIEREKVISITION |                   |
|----------------------------------------------|-------------------|
| Webreq 3.0 back-end                          | Indtast log in    |
| Log in                                       | Indiast log in    |
|                                              | indiast password  |
|                                              | Indtast initialer |

## 2.2 Bruger login til MobilLab

Log ind på https://backend.webreq.dk med de tildelte koder til login, password og initialer.

Efter login fremkommer et skærmbillede med login, hvor du skal benytte nøglekort eller med nøglefil.

| Back end<br>WebReg<br>LABORATORIEREKVISITION |                                                              |          |
|----------------------------------------------|--------------------------------------------------------------|----------|
| Webreq 3.0 back-end                          | Indtast log in                                               |          |
|                                              |                                                              |          |
|                                              | NEM ID Log ind med neglekort > NEM ID Log ind med neglefil > |          |
|                                              | Log uden engangsnøgle                                        |          |
|                                              | DI M3A                                                       |          |
|                                              | Vælg digital signatur og log ind på WebReq                   |          |
|                                              | Margit Rasmussen (cvr.32645534)                              | Gennemse |
|                                              | OK Detaljer Annuller                                         |          |
|                                              |                                                              |          |
|                                              |                                                              |          |

| Back end<br>WebReg<br>LABORATORIEREKVISITION |                                                                                                    |
|----------------------------------------------|----------------------------------------------------------------------------------------------------|
| Webreq 3.0 back-end                          | Indtast log in                                                                                                    |
| Fortsæt<br>Anden bruger                      | Du er allerede logget ind som Margit Marianne Rasmussen vælig om du vil fortsætte, eller logge på som anden bruger |

Et login med nøglekort eller nøglefil er aktivt i 8 timer. I det tidsrum logges på med de tildelte adgangskoder. I næste skærmbillede kan man fortsætte eller login som anden bruger.

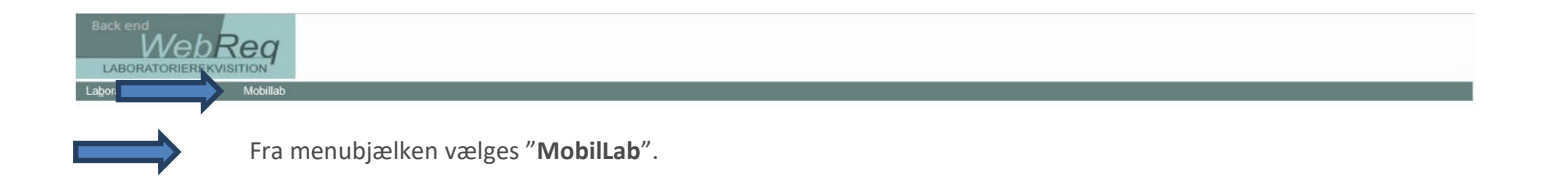

| Opsætning <del>v</del>                                | Ruteoversigt         | Bookinger | Søgning                | Om        | Kontakt | Log ud                    |             |                    |                             | HI Labka II m |
|-------------------------------------------------------|----------------------|-----------|------------------------|-----------|---------|---------------------------|-------------|--------------------|-----------------------------|---------------|
| Laboratorier<br>Startpunkter<br>Dækningsområ<br>Ruter | <sub>der</sub>       |           |                        |           |         |                           |             |                    |                             |               |
| Postnummer<br>Ugedage<br>Dato                         | ra idag<br>Udløber   | r         | Rute                   |           | Status  | Antal<br>patientkontakter | Deaktiveret | Antal<br>bookinger |                             |               |
| 27-07-2018<br>12:00:00                                | 25-07-20<br>00:00:00 | 018<br>D  | Frederikssu            | nd Fredag | Lukket  | 18                        |             | 0                  | Ret Vis Luk<br>Bestillinger |               |
| 27-07-2018<br>12:00:00                                | 25-07-20<br>00:00:00 | 018<br>D  | Hillerød Free          | dag       | Lukket  | 18                        |             | 15                 | Ret Vis Luk<br>Bestillinger |               |
| 27-07-2018<br>12:00:00                                | 25-07-20<br>00:00:00 | 018<br>D  | Byruten Free           | dag       | Lukket  | 18                        |             | 0                  | Ret Vis Luk<br>Bestillinger |               |
| 30-07-2018<br>08:00:00                                | 28-07-20<br>00:00:00 | 018<br>D  | Hillerød Mar           | ndag      | Aktiv   | 20                        |             | 1                  | Ret Vis Luk<br>Bestillinger |               |
| 30-07-2018<br>12:00:00                                | 28-07-20<br>00:00:00 | 018<br>D  | Frederikssur<br>Mandag | nd        | Aktiv   | 18                        |             | 0                  | Ret Vis Luk<br>Bestillinger |               |

## 3. Gennemgang af opsætning

## 3.1 Laboratorier

Fra menubjælken under funktionen "**Opsætning**" vælges "**Laboratorier**". Ved indgang vises oplysningerne om laboratoriet. Oplysningerne vises og er sat som default og kan ikke redigeres.

Fra menubjælken under funktionen "Opsætning" vælges "Startpunkter".

|            | Opsætning <del>-</del>         | Ruteoversig | gt Booking     | ger Søgning                      | Om         | Kontakt | Log ud |                 |                           |        |               | Klinisk         | biokemi, DMDD laboratorium | mm |
|------------|--------------------------------|-------------|----------------|----------------------------------|------------|---------|--------|-----------------|---------------------------|--------|---------------|-----------------|----------------------------|----|
| $\implies$ | Startpu<br>Opret nyt           | nkter       |                |                                  |            |         |        |                 |                           |        |               |                 |                            |    |
|            | Laboratorie                    |             | Navn           | Adresse                          |            | Postr   | nummer | Bestillingstype | Antal<br>patientkontakter | Status | Regionsnummer |                 |                            |    |
|            | Klinisk biokem<br>laboratorium | ii, DMDD    | DMDD<br>udetap | Frederikssundsv<br>Frederikssund | ej 30, 360 | 00 3600 |        | EXT             | 15                        | 0      | 1084          | Ret Vis<br>Slet |                            |    |

## 3.2 Startpunkter (garager)

Et startpunkt er det sted, hvorfra en eller flere ruter starter. Flere forskellige ruter kan godt have samme startpunkt.

## Beskrivelse af funktionsknapper

- A. Vælg "**Opret nyt**" opret nyt startpunkt.
- B. Vælg "Ret" rette/redigerer oplysninger.
- C. Vælg "Vis" indtastede oplysninger.
- D. Vælg "SLET" startpunkt slettes.

| Opsætning - Ruteoversigt Bookinger Søgning Or | n Kontakt Log ud | Klinisk biokemi, DMDD laboratorium m |
|-----------------------------------------------|------------------|--------------------------------------|
| Laboratorie                                   |                  |                                      |
| Klinisk biokemi, DMDD laboratorium            |                  |                                      |
| Navn                                          |                  |                                      |
| DMDD udetap                                   |                  |                                      |
| Adresse                                       |                  |                                      |
| Frederikssundsvej 30, 3600 Frederikssund      |                  |                                      |
| PostNummer                                    |                  |                                      |
| 3600                                          |                  |                                      |
| Bestillingstype                               |                  |                                      |
| EXT                                           |                  |                                      |
| Antal patientkontakter                        |                  |                                      |
| 15                                            |                  |                                      |
| Status                                        |                  |                                      |
| 0                                             |                  |                                      |
| Regionsnummer                                 |                  |                                      |
| 1084 Region Hovedstaden                       |                  |                                      |
| Gem Tilbage                                   |                  |                                      |

## 3.3 Oprettelse af startpunkt (garage)

Vælg funktionsknappen "**Opret nyt**". **Egenskaber for startpunkter Laboratorie:** Fra listen er et "default" laboratorium valgt.

Navn: Startpunkt/garage navngives.

Adresse: Her indtastes garagens beliggenhed.

**Postnummer:** Postnummer indtastes.

Bestillingstype: Her indtastes EXT (kode for MobilLab i EDI-facten).

Antal patientkontakter: Indtast antal patientkontakter.

Status: Default 0.

Regionsnummer: Fra listen vælges region. Vælg "Gem" for at afslutte oprettelse af startpunkt/garage. For at afslutte/fortryd vælg "Tilbage".

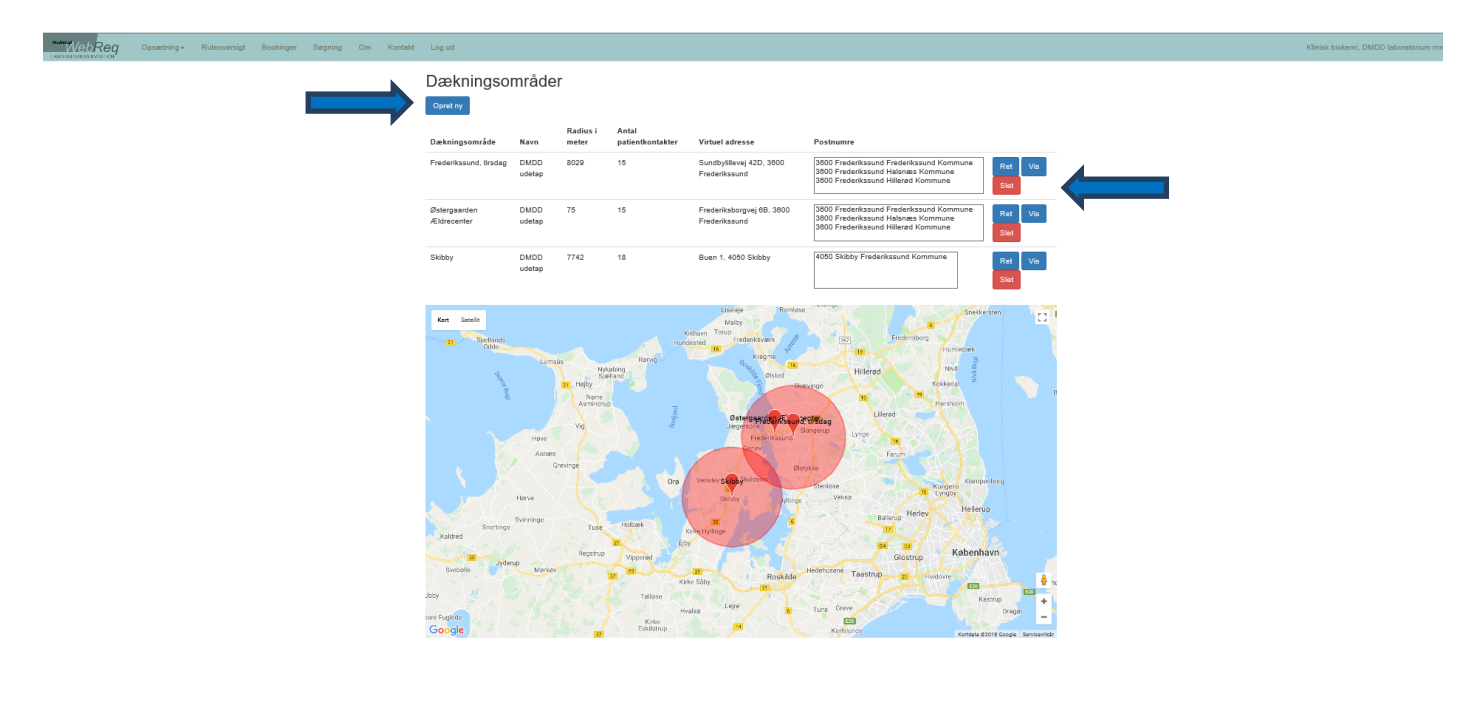

## 3.4 Dækningsområder

Et dækningsområde er et område, der skal defineres for at kunne tilknytte en rute. Der kan oprettes mange eller få dækningsområder. Det kan være en fordel at oprette mange afdækningsområder, da man derved hurtigt kan fjerne et afdækningsområde fra ruten, som ikke længere skal dækkes. Et dækningsområde kan også være et plejehjem med en specifik adresse.

Fra menubjælken vælges funktionen "Opsætning" vælges "Dækningsområder".

#### Beskrivelse af funktionsknapper

- A. Vælg "**Opret nyt**" opret nyt dækningsområde.
- B. Vælg "Ret" rette/redigerer oplysninger.
- C. Vælg "Vis" indtastede oplysninger.
- D. Vælg "SLET" dækningsområdet slettes.

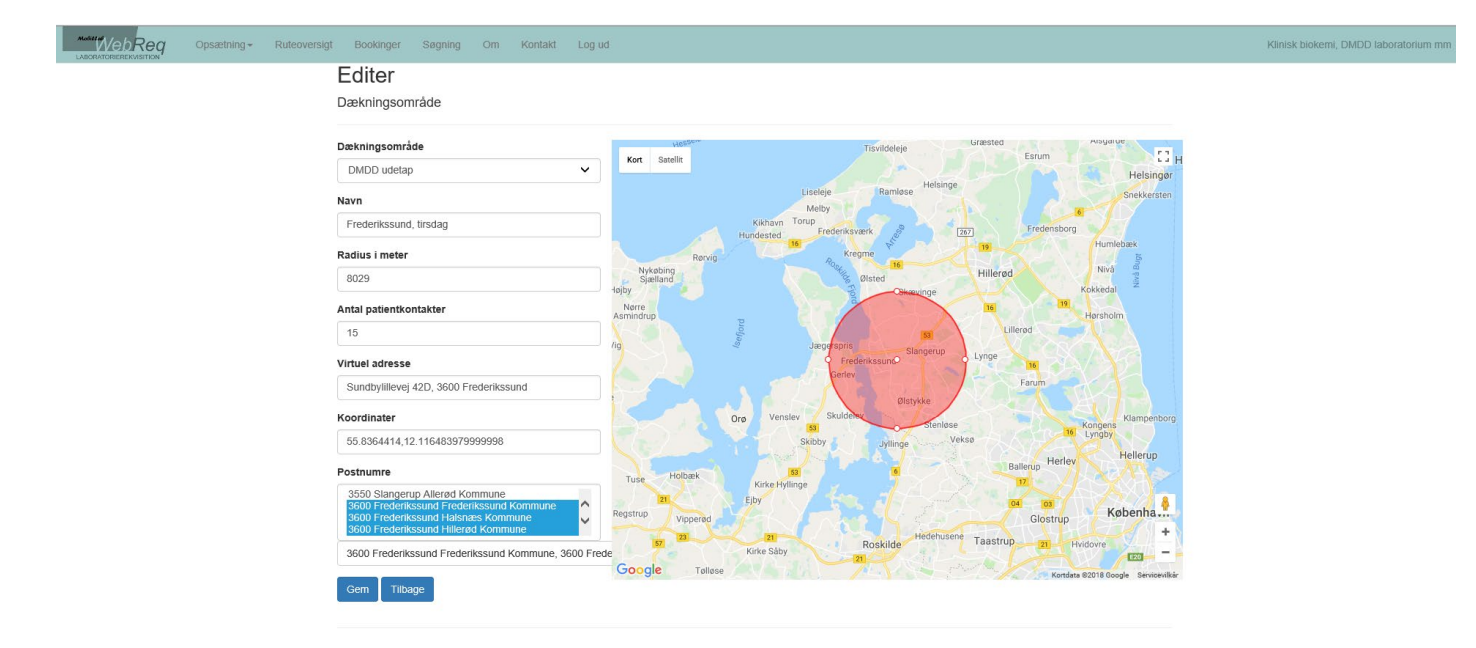

## 3.5 Oprettelse af dækningsområde

Vælg funktionsknappen "Opret nyt".

Egenskaber for dækningsområder

#### Dækningsområde:

Fra listen vælges startpunktet (garagen).

#### Navn:

Dækningsområdet navngives.

#### Radius i meter:

Indtast en radius, når den virtuelle adresse (centrum for dækningsområdet) er indtastet. Du kan trække med musen i cirklen for at tilpasse området for at sikre, at dækningsområdet er som ønsket. Du kan vælge at få vist kortet som "**Satellit**" og derved sikre, at alle bygninger i området er dækket.

Antal patientkontakter:

Indtast antal patientkontakter.

Virtueladresse:

Indtast adressen for dækningsområdets centrum.

Koordinater: Udfyldes automatisk.

#### Postnumre:

Indtast postnummer for området. Vælg de postnumre fra listen, der skal dækkes.

Vælg "Gem" for at afslutte oprettelse af dækningsområde.

For at afslutte/fortryd vælg "Tilbage".

|            | Opsætning <del>-</del>   | Ruteoversigt   | Bookinger                     | Søgning                  | Om Kor | ntakt Lo | og ud    |         |                           |                       |                    |                    | Klinisk bioke                      | emi, DMDD laborator | iu |
|------------|--------------------------|----------------|-------------------------------|--------------------------|--------|----------|----------|---------|---------------------------|-----------------------|--------------------|--------------------|------------------------------------|---------------------|----|
| $\implies$ | Ruter<br>Opret ny        |                |                               |                          |        |          |          |         |                           |                       |                    |                    |                                    |                     |    |
|            | Navn                     | Startpunkt     | Dækningsomr                   | råder                    | Ugedag | Starttid | Sluttid  | Inaktiv | Antal<br>patientkontakter | Antal<br>dage<br>frem | Tidsgrænse<br>dage | Interval<br>i min. |                                    |                     |    |
|            | Frederikssund,<br>mandag | DMDD<br>udetap | Østergaarden<br>Frederikssund | Ældrecenter<br>, tirsdag | Mandag | 08:00:00 | 14:00:00 |         | 18                        | 30                    | 1                  |                    | Ret Vis<br>Opret bookinger<br>Slet |                     |    |

## 3.6 Ruter

I denne funktion oprettes de ruter, som der køres ud fra i de oprettede dækningsområder fordelt på ugedage.

Fra menubjælken vælges funktionen "Opsætning" vælges "Ruter".

#### Beskrivelse af funktionsknapper

- A. Vælg "Opret nyt" opret ny rute.
- B. Vælg "Ret" rette/redigerer oplysninger.
- C. Vælg "Vis" indtastede oplysninger.
- D. Vælg "Opret bookinger" manuel oprettelse af bookingtider i WebReq (dette gøres automatisk).
- E. Vælg "SLET" rute slettes.

n m

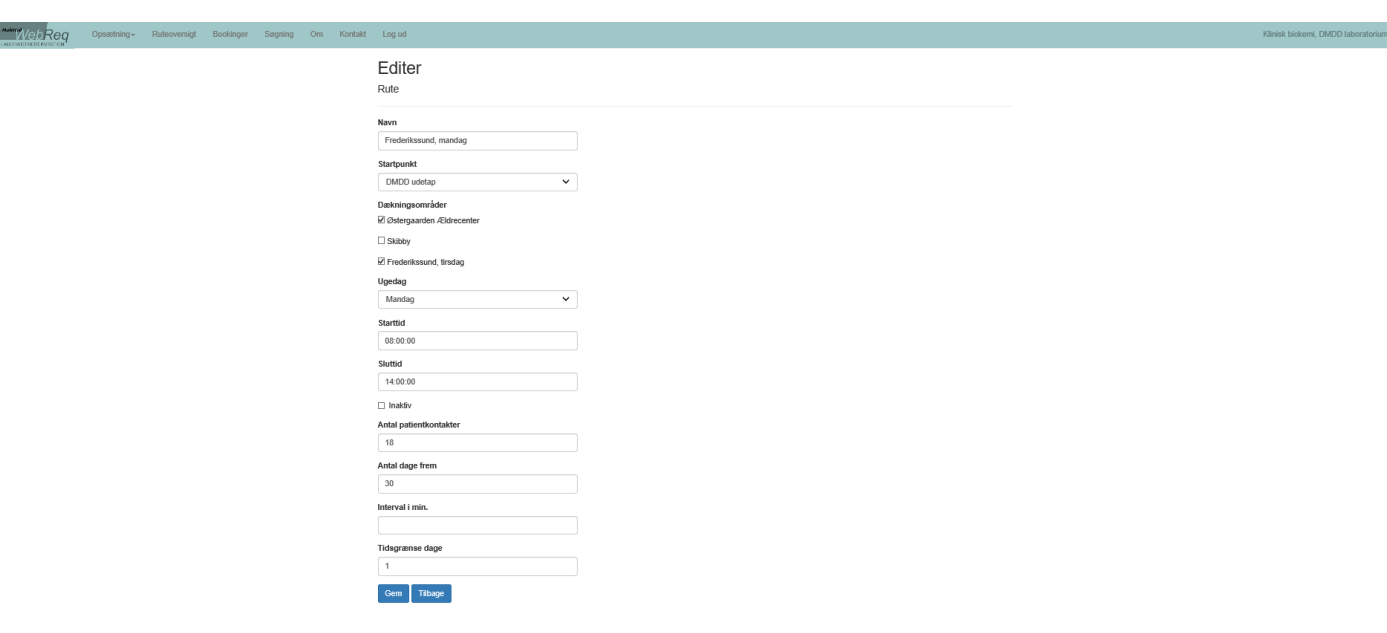

## 3.7 Oprettelse af rute

Vælg funktionsknappen "Opret nyt".

Egenskaber for rute:

Navn: Dækningsområdet navngives.

#### Startpunkt:

Fra dropdown-listen vælges startpunkt (garage).

Dækningsområder:

Udvælg dækningsområder fra listen, som ruten skal indeholde.

Ugedage: Fra dropdown-listen vælges ugedag for ruten.

Starttid: Udfyldes med rutens ønskede starttidspunkt.

Sluttid: Udfyldes med rutens ønskede sluttidspunkt.

Inaktiv: Status for ruten.

Antal patientkontakter: Indtast antal patientkontakter.

**Antal dage frem:** Antal af dage hvor ruten er tilgængelig for rekvirenterne i WebReq frem i tiden.

#### Interval i minutter:

Angivelse af besøgsvarighed, feltet skal være blankt hvis tidsangivelse ikke ønskes.

**Tidsgrænse dage:** Angivelse af lukning for booking.

Vælg "Gem" for at afslutte oprettelse.

For at afslutte/fortryd vælg "Tilbage".

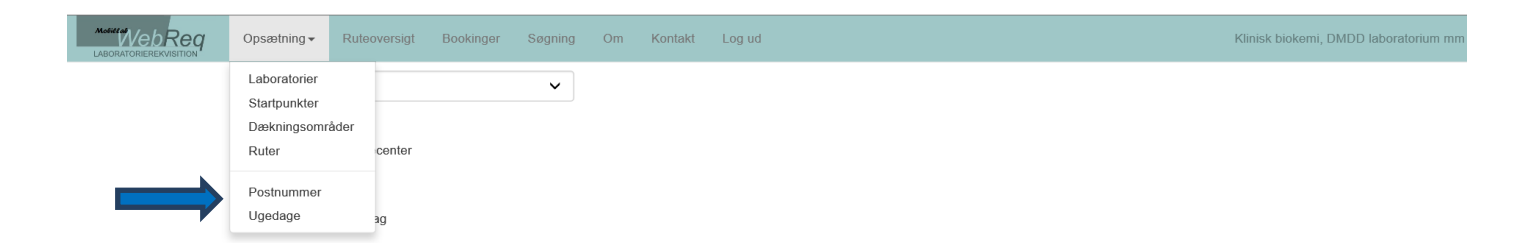

## 3.8 Postnummer

Benyttes ikke.

# **3.8 Ugedage** Benyttes ikke.

|   |                        | Ruteoversigt         | Bookinger | Søgning                | Om  | Kontakt | Log ud                    |             |                    |                             | Klinisk biokemi, DMDD laboratorium |
|---|------------------------|----------------------|-----------|------------------------|-----|---------|---------------------------|-------------|--------------------|-----------------------------|------------------------------------|
|   | Ruter                  |                      |           |                        |     |         |                           |             |                    |                             |                                    |
|   | Opret ny               |                      |           |                        |     |         |                           |             |                    |                             |                                    |
|   | Alle Aktiv             | e Fraidag            |           |                        |     |         |                           |             |                    |                             |                                    |
|   | Dato                   | Udløbei              | r         | Rute                   |     | Status  | Antal<br>patientkontakter | Deaktiveret | Antal<br>bookinger |                             |                                    |
| , | 27-07-2018<br>08:00:00 | 26-07-2<br>08:00:00  | 018<br>D  | Skibby, freda          | ag  | Aktiv   | 8                         |             | 0                  | Ret Vis Luk<br>Bestillinger |                                    |
|   | 27-07-2018<br>08:00:00 | 26-07-20<br>08:00:00 | 018<br>D  | Skibby, freda          | ag  | Aktiv   | 8                         |             | 0                  | Ret Vis Luk<br>Bestillinger |                                    |
|   | 30-07-2018<br>08:00:00 | 29-07-2<br>08:00:00  | 018<br>D  | Frederikssun<br>mandag | nd, | Aktiv   | 18                        |             | 0                  | Ret Vis Luk                 |                                    |

# 4. Gennemgang af ruteoversigt

## 4.1 Oversigt

Fra menubjælken vælges funktionen "Ruteoversigt". Oversigten viser status for de enkelte ruter.

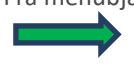

På oversigten vises:

Dato, Udløber, Rute, Status, Status, Antal patientkontakter, Deaktiveret, Antal bookinger.

#### Beskrivelse af funktionsknapper

- A. Vælg "Ret" rette/redigerer oplysninger.
- B. Vælg "Vis" indtastede oplysninger.
- C. Vælg "Luk" rute lukkes for bestillinger.
- D. Vælg "Bestillinger" planlægning af rute til kørsel.

## Beskrivelse af funktionsknapper til filtrering af ruter

A. Vælg "**Opret**" - en ny rute oprettes. Ønskes der ikke kørsel d. 1. maj, kan du oprette en rute med status "**lukket**", og dagen kan derved ikke bookes.

- B. Vælg "Alle" bestillingsoversigt alle.
- C. Vælg "Aktive" bestillingsoversigt kun med aktive.
- D. Vælg "Fra i dag" bestillingsoversigt fra i dag.

| Dato       | Udløber    | Rute           | Status | patientkontakter | Deaktiveret | bookinger |       |         |     |
|------------|------------|----------------|--------|------------------|-------------|-----------|-------|---------|-----|
| 27-07-2018 | 26-07-2018 | Skibby, fredag | Aktiv  | 8                |             | 0         | Ret   | Vis     | Luk |
|            |            |                |        |                  |             |           | Besti | llinger |     |

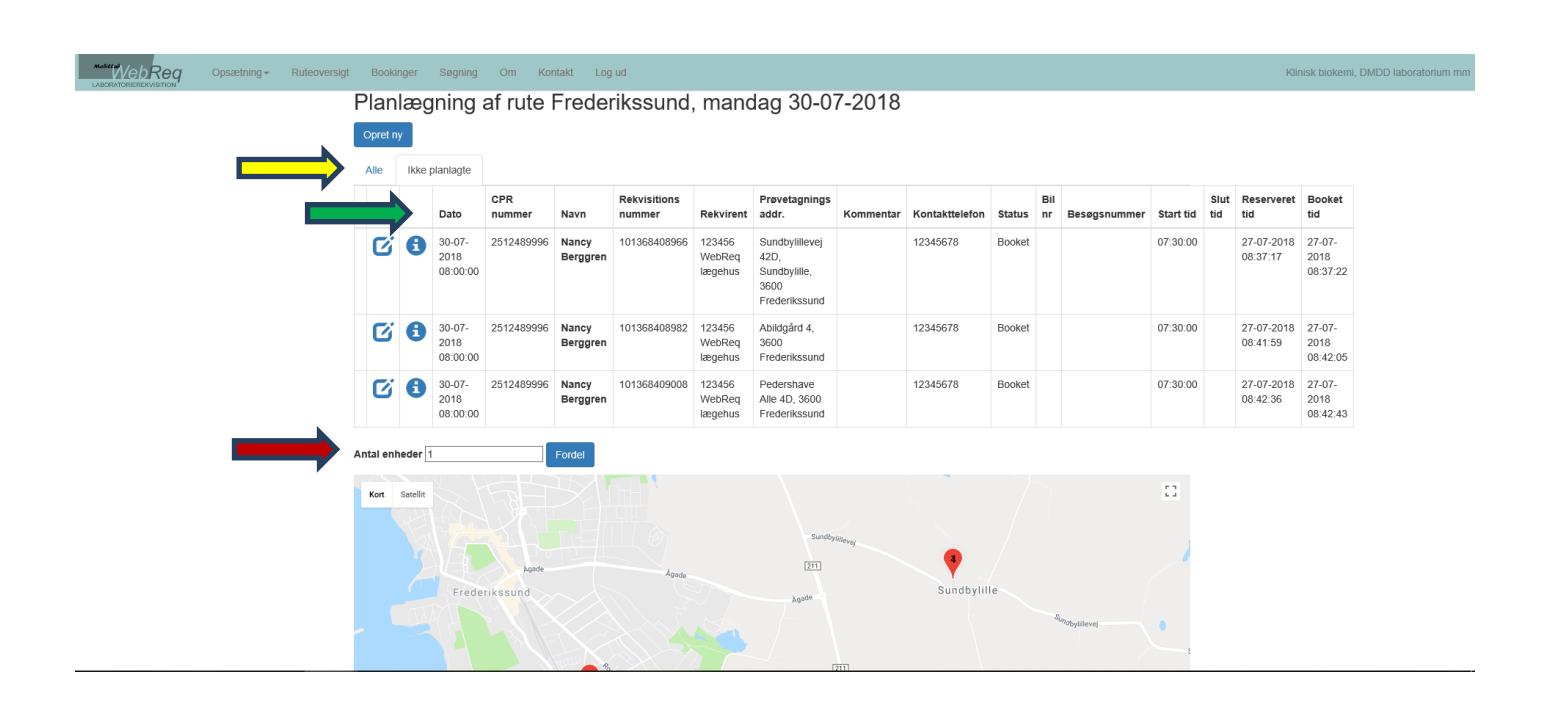

#### 4.2 Funktionen bestillinger 4.2.1 Fordel ruten på antal enheder

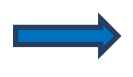

Udvælg fra funktionsmenuen "**Bestillinger**". I næste skærmbillede vises en oversigt med de oprettede bookinger.

#### På oversigten vises:

Dato, CPR-nummer, Navn, Rekvisitionsnummer, Rekvirent, Prøvetagningsadresse, Kommentar, Kontakttelefon, Status, Bilnummer, Besøgsnummer, Afstand, Start tid, Slut tid, Reserveret tid, Booket tid

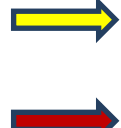

Fra fanebladet "Alle" vises alle. Fra fanebladet "Ikke planlagte" vises kun de ruter, hvor der endnu ikke er planlagt en rute.

I feltet "Antal enheder" vælges det antal biler, som ruten skal fordeles på. Derefter klikkes "Fordel", hvorefter ruten planlægges til det antal enheder, der er valgt.

#### Ruteoversigt Bookinger Søgning Om Kontakt Log ud

#### Planlægning af rute Frederikssund, tirsdag 14-08-2018

| Opre    | et ny   |         |                            |                 |                             |                        |                             |                                                      |                |                 |             |           |                   |         |           |          |                        |                           |
|---------|---------|---------|----------------------------|-----------------|-----------------------------|------------------------|-----------------------------|------------------------------------------------------|----------------|-----------------|-------------|-----------|-------------------|---------|-----------|----------|------------------------|---------------------------|
| Alle    | R       | ute 1   |                            |                 |                             |                        |                             |                                                      |                |                 |             |           |                   |         |           |          |                        |                           |
|         |         |         | Dato                       | CPR<br>nummer   | Navn                        | Rekvisitions<br>nummer | Rekvirent                   | Prøvetagnings<br>addr.                               | Kommentar      | Kontakttelefon  | Status      | Bil<br>nr | Besøgsnummer      | Afstand | Start tid | Slut tid | Reserveret<br>tid      | Booket<br>tid             |
| \$      | Ø       | 8       | 14-08-<br>2018<br>09:00:00 | 0201609996      | Maren<br>Berggren           | 101368410707           | 123456<br>WebReq<br>lægehus | Harevej 1,<br>3600<br>Frederikssund                  |                | 21952505        | Afsluttet   | 1         | 1                 | 4062    | 10:25:46  | 10:26:42 | 11-08-2018<br>10:06:25 | 11-08-<br>2018<br>10:06:2 |
| <b></b> | C       | 6       | 14-08-<br>2018<br>09:00:00 | 3001749995      | Niels Test<br>Vendelboe     | 101368410774           | 123456<br>WebReq<br>lægehus | Lerager 4,<br>3600<br>Frederikssund                  |                | 11111111        | Afsluttet   | 1         | 2                 | 3540    | 10:34:33  | 10:34:43 | 11-08-2018<br>10:14:36 | 11-08-<br>2018<br>10:14:4 |
| <b></b> | Ø       | 6       | 14-08-<br>2018<br>09:00:00 | 2911829996      | Kirsten<br>Test<br>Berggren | 101368410740           | 123456<br>WebReq<br>lægehus | J. F.<br>Willumsens Vej<br>47, 3600<br>Frederikssund |                | 11111111        | Afsluttet   | 1         | 3                 | 6523    | 10:44:39  | 10:44:42 | 11-08-2018<br>10:13:10 | 11-08-<br>2018<br>10:13:1 |
| <b></b> | Ø       | 0       | 14-08-<br>2018<br>09:00:00 | 2509479989      | Elmer<br>Bruno<br>Test      | 101368410723           | 123456<br>WebReq<br>lægehus | Græse Mølle<br>2A, 3600<br>Frederikssund             |                | 11111111        | Booket      | 1         | 4                 | 1612    | 7:30:0    |          | 11-08-2018<br>10:11:50 | 11-08-<br>2018<br>10:12:0 |
| Plan    | læg     | Udskr   | iv                         |                 |                             |                        |                             |                                                      |                |                 |             |           |                   |         |           |          |                        |                           |
| https   | ://www. | .google | .com/maps/                 | dir/?api=1&orig | in=Frederikss               | undsvej+30%2C+         | 8600+Frederi                | kssund&destinatio                                    | n=Frederikssur | idsvej+30%2C+36 | 00+Frederil | kssun     | d&optimizeWaypoin |         |           |          |                        |                           |
| Aber    | 1       | _       |                            |                 |                             |                        |                             |                                                      |                |                 |             |           |                   |         |           |          |                        |                           |
| Email   | adress  | e       |                            |                 |                             |                        |                             |                                                      |                |                 |             |           |                   | ٦       |           |          |                        |                           |
| Tidlig  | waules  | ac.div  |                            |                 |                             |                        |                             |                                                      |                |                 |             |           | ^                 |         |           |          |                        |                           |
| Send    | i som n | nair    |                            |                 |                             |                        |                             |                                                      |                |                 |             |           |                   |         |           |          |                        |                           |

#### 4.2.2 Planlæg dagens rute

Beskrivelse af funktionsknapper

A. Vælg "Planlæg" - dagens rute planlægges.

B. Vælg "Udskriv" - dagens rute udskrives.

C. Vælg "Åben" - dagens rute vises på kort.

D. Vælg "Send som mail" - dagens rute sendes til mailadresse.

Vælg "Planlæg" - hvorefter ruten planlægges med ovenstående muligheder.

| Opsætning <del>-</del> Ruteoversigt Booking | ger Søgning Om Kor        | ntakt Log | ud                                                  |           | Klir           | nisk biokemi, DMDD laboratorium m |
|---------------------------------------------|---------------------------|-----------|-----------------------------------------------------|-----------|----------------|-----------------------------------|
| Frederikssund, man                          | idag 30-07-2018           | 8 Bil nr  | · 1                                                 |           |                |                                   |
| Rekvisition                                 | Person                    | Rekvirent | Prøvetagnings addr.                                 | Kommentar | Kontakttelefon | Nr                                |
| 101368408982                                | 2512489996 Nancy Berggren | 123456    | Abildgård 4, 3600 Frederikssund                     |           | 12345678       | 1                                 |
| 101368409008                                | 2512489996 Nancy Berggren | 123456    | Pedershave Alle 4D, 3600 Frederikssund              |           | 12345678       | 2                                 |
| 101368408966                                | 2512489996 Nancy Berggren | 123456    | Sundbylillevej 42D, Sundbylille, 3600 Frederikssund |           | 12345678       | 3                                 |
|                                             |                           |           |                                                     |           |                |                                   |

### 4.3 Udskriv dagens rute

På udskriften er barkoden patientens CPR-nummer.

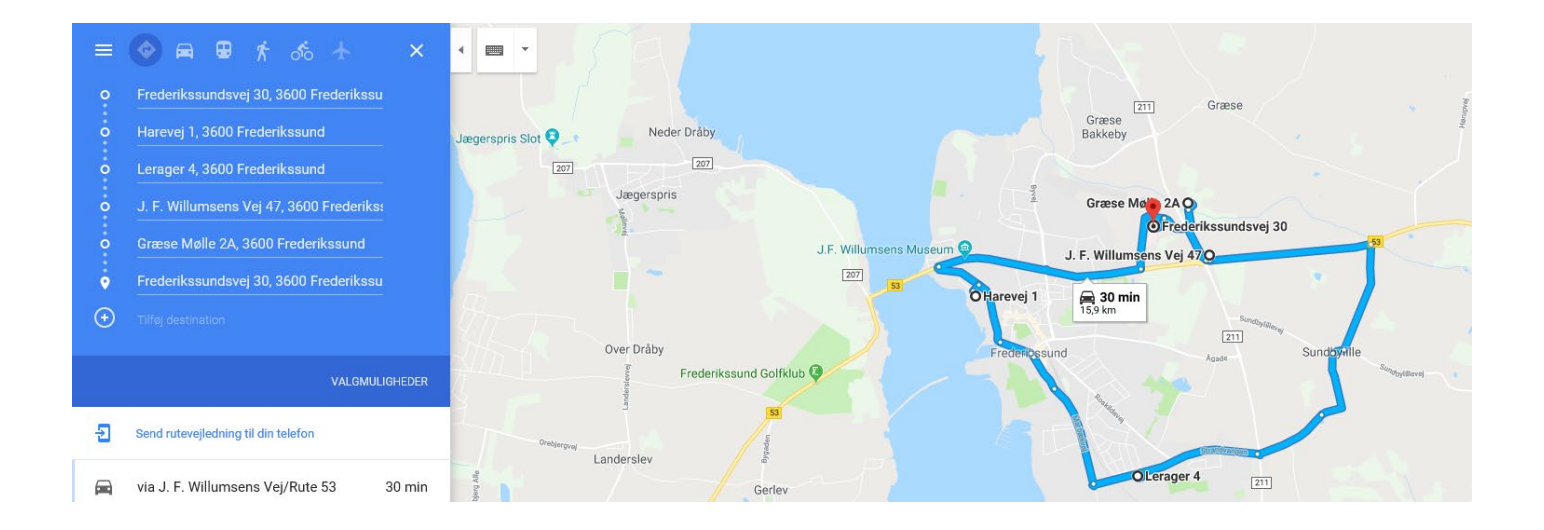

## 4.4 Åben dagens rute

Ruten vises på kort.

| Indtast CPR nummer uden bindestreg |
|------------------------------------|
| Login                              |
| © 2018 - WebReq Mobiliab           |

## WebReq

Frederikssund, tirsdag 14-08-2018 Bil nr 1

|         |          | CPR nummer | Prøvetagnings addr.                         | Kommentar |
|---------|----------|------------|---------------------------------------------|-----------|
| Fortsæt | Ankommet | 0201609996 | Harevej 1, 3600 Frederikssund               |           |
| Start   | Booket   | 3001749995 | Lerager 4, 3600 Frederikssund               |           |
| Start   | Booket   | 2911829996 | J. F. Willumsens Vej 47, 3600 Frederikssund |           |
| Start   | Booket   | 2509479989 | Græse Mølle 2A, 3600 Frederikssund          |           |

© 2018 - WebReq Mobillab

### 4.5 Send dagens rute til e-mailadresse

Ruten sendes til mobilenheden via et link i en e-mail. E-mailen indeholder også et link til registrering af dagens hjemmebesøg. Når linket åbnes, skal brugeren identificere sig med CPR-nummer. Brugeren **SKAL** være oprettet i WebReq Back-End.

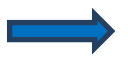

Ved klik Fortsæt for registrering af besøg.

#### Navn

| 2512489996 Nancy Berggren           |
|-------------------------------------|
| Rekvisitions nummer                 |
| 111111111                           |
| Rekvirent                           |
| HOS DIA                             |
| Prøvetagnings addr.                 |
| • Klinten 9, 4400 Kalundborg        |
| Km 92.0 km Tid 1 time 18 min        |
|                                     |
| Kontakttelefon                      |
|                                     |
| Kommentar                           |
| Dabetes AMB HOS                     |
| Status                              |
| Start                               |
| Start Annuller Ankommet Mislykkedes |
| Afsluttet                           |
| Tilbage                             |

## 4.5.1 Registrering af dagens besøg

Beskrivelse af funktionsknapper

- A. Vælg "Start" ruten startes.
- B. Vælg "Annuller" status annulleres.
- C. Vælg "Ankommet" hos borgeren.
- D. Vælg "Mislykkes" besøget mislykkes.
- E. Vælg "Afsluttet" besøget er afsluttet.
- F. Vælg "Tilbage" til oversigt.

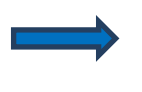

Den anslået køretid og kilometer vises under feltet "Prøvetagnings addr.". Du kan få navigation ved at klikke i feltet "Prøvetagnings addr."

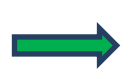

Du har mulighed for at ringe op til borgeren eller dennes kontaktperson.

| Req | Opsætning - Ruteoversig | t Bo    | okinger | Se    | igning (                   | Om Kontakt    | Log ud                      |                        |                             |                                                      |           |                |           |           |              |         |           | Klinisk biok | emi, DMDD lat          | ooratorium                 |
|-----|-------------------------|---------|---------|-------|----------------------------|---------------|-----------------------------|------------------------|-----------------------------|------------------------------------------------------|-----------|----------------|-----------|-----------|--------------|---------|-----------|--------------|------------------------|----------------------------|
|     |                         | Pla     | nlæ     | gni   | ing af                     | rute Fr       | ederiks                     | sund, tir              | sdag '                      | 14-08-20                                             | 18        |                |           |           |              |         |           |              |                        |                            |
|     |                         | Opre    | et ny   |       |                            |               |                             |                        |                             |                                                      |           |                |           |           |              |         |           |              |                        |                            |
|     |                         | Alle    | R       | ute 1 |                            |               |                             |                        |                             |                                                      |           |                |           |           |              |         |           |              |                        |                            |
|     |                         |         |         |       | Dato                       | CPR<br>nummer | Navn                        | Rekvisitions<br>nummer | Rekvirent                   | Prøvetagnings<br>addr.                               | Kommentar | Kontakttelefon | Status    | Bil<br>nr | Besøgsnummer | Afstand | Start tid | Slut tid     | Reserveret<br>tid      | Booket<br>tid              |
|     |                         | \$      | C       | 0     | 14-08-<br>2018<br>09:00:00 | 0201609996    | Maren<br>Berggren           | 101368410707           | 123456<br>WebReq<br>lægehus | Harevej 1,<br>3600<br>Frederikssund                  |           | 21952505       | Afsluttet | 1         | 1            | 4062    | 10:25:46  | 10:26:42     | 11-08-2018<br>10:06:25 | 11-08-<br>2018<br>10:06:29 |
|     |                         |         | C       | 0     | 14-08-<br>2018<br>09:00:00 | 3001749995    | Niels Test<br>Vendelboe     | 101368410774           | 123456<br>WebReq<br>lægehus | Lerager 4,<br>3600<br>Frederikssund                  |           | 11111111       | Afsluttet | 1         | 2            | 3540    | 10:34:33  | 10:34:43     | 11-08-2018<br>10:14:36 | 11-08-<br>2018<br>10:14:40 |
|     |                         | <b></b> | ß       | 6     | 14-08-<br>2018<br>09:00:00 | 2911829996    | Kirsten<br>Test<br>Berggren | 101368410740           | 123456<br>WebReq<br>lægehus | J. F.<br>Willumsens Vej<br>47, 3600<br>Frederikssund |           | 1111111        | Afsluttet | 1         | 3            | 6523    | 10:44:39  | 10:44:42     | 11-08-2018<br>10:13:10 | 11-08-<br>2018<br>10:13:14 |
|     |                         |         | ×       | 6     | 14-08-<br>2018<br>09:00:00 | 2509479989    | Elmer<br>Bruno<br>Test      | 101368410723           | 123456<br>WebReq<br>lægehus | Græse Mølle<br>2A, 3600<br>Frederikssund             |           | 1111111        | Start     | 1         | 4            | 1612    | 10:55:9   |              | 11-08-2018<br>10:11:50 | 11-08-<br>2018<br>10:12:00 |

## 4.6 Gennemgang af funktionsikoner i bestillingslisten

Beskrivelse af funktionsikoner

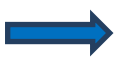

Ændre besøgsnummer.

Du kan her ændre besøgsnummer for den pågældende patient ved hjælp af træk og slip funktionen.

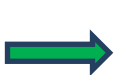

Ændre en patients bestilling. Her kan du se og redigere i detaljer om bestillingen.

Detaljeret visning af en patients booking. Her kan du se alle oplysninger om bookingen.

| Bo      | okir  | nge | r                          |               |                          |                        |                                |                                                 |           |                |           |           |              |         |           |          |                        |
|---------|-------|-----|----------------------------|---------------|--------------------------|------------------------|--------------------------------|-------------------------------------------------|-----------|----------------|-----------|-----------|--------------|---------|-----------|----------|------------------------|
| Opre    | et ny |     |                            |               |                          |                        |                                |                                                 |           |                |           |           |              |         |           |          |                        |
|         |       |     | Dato                       | CPR<br>nummer | Navn                     | Rekvisitions<br>nummer | Rekvirent                      | Prøvetagnings<br>addr.                          | Kommentar | Kontakttelefon | Status    | Bil<br>nr | Besøgsnummer | Afstand | Start tid | Slut tid | Reservere<br>tid       |
| <b></b> | C     | 0   | 22-05-<br>2018<br>09:00:00 | 0201609996    | Maren Berggren           | 101368397727           | 123456<br>WebReq<br>lægehus    | Kalundborgvej<br>120, 4400<br>Kalundborg        |           | 75720177       | Ankommet  | 1         | 1            |         | 9:0:0     |          | 16-05-2018<br>05:37:55 |
| <b></b> | C     | 0   | 22-05-<br>2018<br>09:00:00 | 2911829996    | Kirsten Test<br>Berggren | 101368397743           | 123456<br>WebReq<br>lægehus    | Stadion Alle 5,<br>4400 Kalundborg              |           | 75720177       | Start     | 1         | 2            |         | 9:0:0     |          | 16-05-2018<br>05:45:00 |
| <b></b> | Ø     | 0   | 22-05-<br>2018<br>09:00:00 | 2103009996    | Kaja Test<br>Hansen      | 101368397760           | 026875<br>Lægehuset<br>Jyderup | Holbækvej 141B,<br>4400 Kalundborg              |           | 75720177       | Booket    | 1         | 4            |         | 9:0:0     |          | 16-05-2018<br>05:56:18 |
| <b></b> | Ø     | 0   | 22-05-<br>2018<br>09:00:00 | 2103009996    | Kaja Test<br>Hansen      | 101368397832           | 123456<br>WebReq<br>lægehus    | Holbækvej 2, st.<br>tv, 4400<br>Kalundborg      |           | 75720177       | Booket    | 1         | 3            |         | 9:0:0     |          | 16-05-2018<br>13:49:42 |
|         | Ø     | 0   | 31-07-<br>2018<br>09:00:00 | 2512489996    | Nancy Berggren           | 1212121212             | 123456                         | Pedershave Alle<br>4A, 4, 3600<br>Frederikssund |           | 12121212       | Booket    |           |              |         |           |          | 29-07-2018<br>12:07:19 |
| <b></b> | C     | 0   | 14-08-<br>2018<br>09:00:00 | 0201609996    | Maren Berggren           | 101368410707           | 123456<br>WebReq<br>lægehus    | Harevej 1, 3600<br>Frederikssund                |           | 21952505       | Afsluttet | 1         | 1            | 4062    | 10:25:46  | 10:26:42 | 11-08-2018<br>10:06:25 |
| <b></b> | Ø     | 0   | 14-08-<br>2018<br>09:00:00 | 2509479989    | Elmer Bruno<br>Test      | 101368410723           | 123456<br>WebReq<br>lægehus    | Græse Mølle 2A,<br>3600<br>Frederikssund        |           | 1111111        | Start     | 1         | 4            | 1612    | 10:55:9   |          | 11-08-2018<br>10:11:50 |
| <b></b> | Ø     | 0   | 14-08-<br>2018             | 2911829996    | Kirsten Test<br>Berggren | 101368410740           | 123456<br>WebReq               | J. F. Willumsens<br>Vej 47, 3600                |           | 1111111        | Afsluttet | 1         | 3            | 6523    | 10:44:39  | 10:44:42 | 11-08-2018<br>10:13:10 |

# 5.Gennemgang af bookinger

## 5.1 Oversigt

WebReq

Fra menubjælken vælges funktionen "**Bookinger**". Oversigten viser en samlet liste med alle bookinger. **Status** opdateres automatisk, når de enkelte besøg registreres.

På oversigten vises:

Dato, CPR-nummer, Navn, Rekvisitionsnummer, Rekvirent, Prøvetagningsadresse, Kommentar, Kontakttelefon, Status, Bilnummer, Besøgsnummer, Afstand, Starttid, Sluttid, Reserveret tid.

| Opsæti  | ning <del>v</del>        | Rute | eoversigt                  | Bookinger     | Søgning           | Om Kontak              | t Log ud                    |                                          |           |                |        |           | Klinisk      | biokemi, D | MDD la      | iboratorium m          |
|---------|--------------------------|------|----------------------------|---------------|-------------------|------------------------|-----------------------------|------------------------------------------|-----------|----------------|--------|-----------|--------------|------------|-------------|------------------------|
|         | okin<br><sup>st ny</sup> | ger  |                            |               |                   |                        |                             |                                          |           |                |        |           |              |            |             |                        |
|         |                          |      | Dato                       | CPR<br>nummer | Navn              | Rekvisitions<br>nummer | Rekvirent                   | Prøvetagnings<br>addr.                   | Kommentar | Kontakttelefon | Status | Bil<br>nr | Besøgsnummer | Start tid  | Slut<br>tid | Reserveret<br>tid      |
| <b></b> | C                        | 6    | 22-05-<br>2018<br>09:00:00 | 0201609996    | Maren<br>Berggren | 101368397727           | 123456<br>WebReq<br>Iægehus | Kalundborgvej<br>120, 4400<br>Kalundborg |           | 75720177       | Booket | 1         | 1            | 09:00:00   |             | 16-05-2018<br>05:37:55 |

## 5.2 Opret booking

Vælg funktionen " $\mathbf{Opret} \ \mathbf{ny}$ " for at oprette en ny booking.

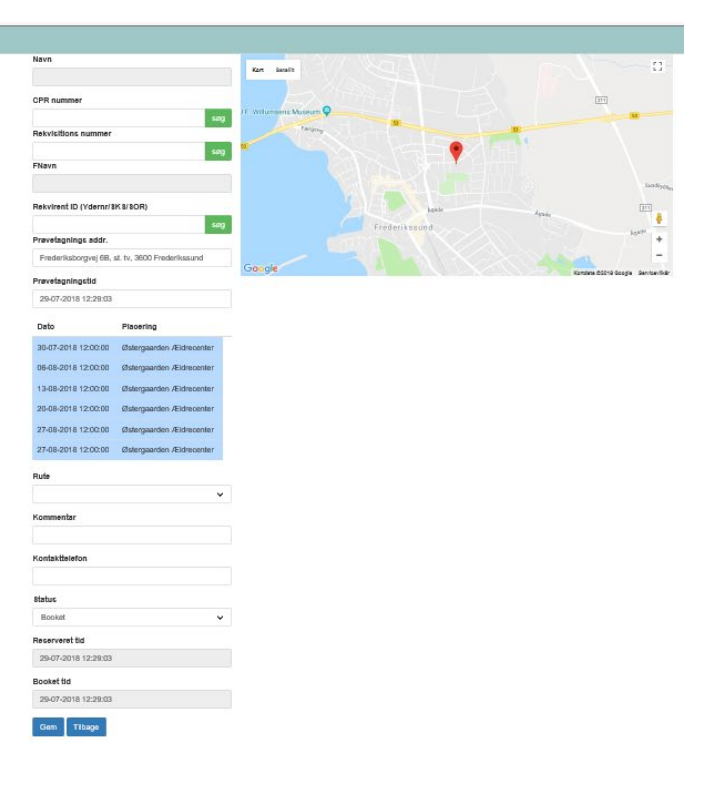

#### Egenskaber for booking

Navn: Vises automatisk ved opslag.

**CPR-nummer**: Efter indtastning vælges "Søg" for opslag.

#### **Rekvisitionsnummer:**

Rekvisitionsnummer skal indtastes. Findes det i WebReq kan det søges og stamdata om patienten udfyldes.

**Rekvirent ID** (ydernummer, SKS, SOR): Efter indtastning vælges "Søg" for opslag.

#### Prøvetagningsadresse:

Udfyldes med prøvetagningsadresse. Ved indtastning foretages automatisk opslag, hvor adressen kan vælges fra listen.

Prøvetagningstid: Oprettelsesdato og tid - udfyldes automatisk.

Ledige datoer: Den ønskede rute vælges ved at klikke i listen markeret med blå.

Rute: Den valgte rute vises automatisk.

Kommentar: Fritekst felt.

Kontakttelefon: Skal udfyldes.

Reserveret/booket tid: Udfyldes automatisk.

Vælg "Gem" for at afslutte oprettelsen.

Vælg "Tilbage" for at afslutte eller fortryde.

| Opsætning <del>-</del>            | Ruteoversigt | Bookinger Søgning                 | Om        | Kontakt Log ud       |                        |                                   | Klin                                     | isk biokemi, DMDD laboratorium mm |
|-----------------------------------|--------------|-----------------------------------|-----------|----------------------|------------------------|-----------------------------------|------------------------------------------|-----------------------------------|
| Søgning                           |              |                                   |           |                      |                        |                                   |                                          |                                   |
| 2512489996 Søg Rekvisitionsnummer |              | er 8                              | Søg Yder  |                      | Gøg                    |                                   |                                          |                                   |
|                                   | CPR          | Navn                              | Bestiller |                      | Prøvedato              | Laboratorie                       | Bestilt prøvetagning                     |                                   |
| Opret                             | 2512489996   | Rekvisition til Nancy<br>Berggren | K161111   | Vores<br>Iægepraksis | 02-11-2018<br>08:00:00 | Slagelse, Sygehus<br>Vestsjælland |                                          |                                   |
| Opret                             | 2512489996   | Rekvisition til Nancy<br>Berggren | K161111   | Vores<br>lægepraksis | 03-10-2018<br>08:00:00 | Slagelse, Sygehus<br>Vestsjælland |                                          |                                   |
| Opret                             | 2512489996   | Rekvisition til Nancy<br>Berggren | K161111   | Vores<br>lægepraksis | 03-09-2018<br>08:00:00 | Slagelse, Sygehus<br>Vestsjælland |                                          |                                   |
| Ret<br>Vis                        | 2512489996   | Rekvisition til Nancy<br>Berggren | 123456    | WebReq<br>Iægehus    | 06-08-2018<br>07:30:00 | HI Labka II                       | Hillerød mobillab 06-08-2018<br>07:30:00 |                                   |

# 6. Gennemgang af søgning

## 6.1 Oversigt

Fra menubjælken vælges funktionen "Søgninger". Der er mulighed for at søge på enten CPR-nummer, rekvisitionsnummer eller ydernummer. Opslaget foretages i WebReq og IKKE i MobilLab.

## Beskrivelse af funktionsknapper i søgning:

- A. Vælg "Opret" oprette en booking.
- B. Vælg "Ret" rette/redigerer oplysninger.
- C. Vælg "Vis" indtastede oplysninger.